# Modification de Geneawiki – Mode d'emploi

### 1. Comment accéder à Geneawiki

Pour accéder au projet « Au delà de l'état civil - Paris », cliquer sur le lien suivant :

| Eichier Édition Affichage             | e Historique Marque-pages Qutils (                                                                                                    |                           |                                    |                               |
|---------------------------------------|----------------------------------------------------------------------------------------------------|---------------------------|------------------------------------|-------------------------------|
| 🍓 • 🖒 • 🮯 🖗                           | W http://wiki.geneanet.org/index.php/Au_dela_de_%27Etat-Ovi75                                                                                                    |                           | • 🕨 💽 • Google                     | 1                             |
| Messagerie Wanadoo                    |                                                                                                    |                           |                                    |                               |
| W Au dela de l'Etat-Civil - :         | 75 - tuteles 💿 🙆 Mes registres : Accès dépoulleurs - G 💽 🛛 💥 Au dela de l'Etat-Civil - 75 - Gene 🛐                                                                     |                           |                                    |                               |
| accueil                               | premiers pas les sources les situations info                                                                                                    | ormatique /               | autour de la                       | régionalisme                  |
|                                       | genesilogiques particulieres                                                                                                    | internet                  | periodicegia                       | es contributions disconnexion |
| C C C C                               | article discussion modifier historique renommer suivre                                                                                                    |                           |                                    |                               |
|                                       | Au dela de l'Etat-Civil - 75                                                                                                    |                           |                                    |                               |
|                                       | effecture à La chala de l'Alteri-Caul                                                                                                    |                           |                                    |                               |
|                                       | L'état-civil est la source principale pour faire de la généalogie. Néanmoins on se trouve d'une part souvent par les l                                                 | lacunes (surtout sur Pari | ső et d'autre part il v a peu d'él | éments biographiques.         |
| Whether are in Call                   | L'objectif du projet est d'inventorier, numériser et dépouiller des séries complémentaires à l'Etat-Civil. L'Idée étant o                                              | de pouvoir remonter plus  | loin dans son ascendance gr        | áce á ces séries, et          |
| vigation                              | également de pouvoir étoffer sa généalogie avec des informations sur la vie de nos ancêtres. Pour en savoir plus v                                                     | vous pouvez consulter la  | page Au dela de l'Etat-Civil.      |                               |
| Accuell<br>Modifications récentes     | Si vous souhaitez participer au projet merci de vous enregistrer sur ce formulaire (attention à choisir Paris):<br>http://doc.neoeanet.org/contect_numerisation.php.#2 |                           |                                    |                               |
| Une page au hasard                    | Vous pouvez ou bien numériser des cartons (du matériel peut-être prété), ou bien participer au dépouillement des                                                       | registres. Pour Paris, no | us recherchons en priorité des     | volontaires pour les tutelles |
| auter                                 | et les clotures d'inventaires après décès.                                                                                                    |                           |                                    |                               |
|                                       | Voici une liste des personnes participantes au projet, et un mode d'emploi sur la numérisation et le dépouillement                                                     | L                         |                                    |                               |
| Consulter                             | Sommaire (messuer)                                                                                                    |                           |                                    |                               |
| Rechercher                            | 1 Paris Intra-muros                                                                                                    |                           |                                    |                               |
| e à cubic<br>Danne Marc               | 2.1 Archives Nationales                                                                                                    |                           |                                    |                               |
| Suivi des liens                       | 2.2 Bibliothèque Inter-Universitaire de Médecine et d'Odontologie                                                                                                    |                           |                                    |                               |
| inporter une inage<br>Pages spéciales | Paris intra-muros                                                                                                    |                           |                                    | [modifier]                    |
| fersion imprimable                    | Sir Darje Intra-mune las sérias qui samblant intérassantas at que l'on truva sur émbras Notionalas sont antra                                                          | autrae                    |                                    |                               |
| Lien permanent                        | <ul> <li>Les minutes des notaires (contrats de mariage, inventaires après décès, partages, testament)</li> </ul>                                                       |                           |                                    |                               |
|                                       | Les clotures d'inventaire après décès                                                                                                    |                           |                                    |                               |
|                                       | Les tutelles du châtelet de Paris     Scellés et inventaires année riérée des céries V3 71 et 72 et table almostidique 40 Dénouillement en rours Cla                   | oudine Feuiltaine Paulu A | 1 6 20                             |                               |
|                                       | Les tutelles et inventaires des autres juridictions: dont Bailliage de Saint-Jean de Latran (malte): tutelles 1706-1                                                   | 1769 Z2-3668 et 3669, si  | ellés et inventaires Z2-3675, I    | oailliage du Palais: tutelles |
|                                       | 1637-1674 Z2 3023-3025, inventaires 1780-1785 Z2 3030, bailliage de Saint-Martin-des-Champs: tutelles 1720                                                             | 0-1790 Z2-3747, scellés   | 1701-1790 Z2-3729 à 3732 eb        | 8                             |
|                                       | Les instructions judiciaires     Série 710: Dispenses de consangunité. Dispenses de parenté. Rectification d'erreurs                                                   |                           |                                    |                               |
|                                       | Notes diverses d'érudits                                                                                                    |                           |                                    |                               |
|                                       | <ul> <li>Série U: Actes notariés déposés au greffe du Parlement de Paris U1324 à U1326, extraits d'actes de catholicité</li> </ul>                                     | k                         |                                    |                               |
|                                       | Pour en savoir plus sur les séries déjá numérisées concernant Paris:<br>http://www.families.narisiennes.nm/P                                                           |                           |                                    |                               |
|                                       |                                                                                                    |                           |                                    | [modifier]                    |
|                                       | Province et lle de France                                                                                                    |                           |                                    |                               |
|                                       |                                                                                                    |                           |                                    |                               |

http://wiki.geneanet.org/index.php/Au\_dela\_de\_l%27Etat-Civil\_-\_75

## 2. Ce que l'on trouve sur Geneawiki

Différentes pages ont été créées pour lister les registres des archives nationales présentant un intérêt généalogique. Ces pages permettent d'une part d'accéder aux registres numérisés et d'autres part à d'autres sites plus informatifs tels que Francegenweb ou le site du Chan.

Les pages de Geneawiki sont modifiables par toute personne disposant d'un compte sur ce site. Vous pouvez donc l'enrichir des informations que vous jugez intéressantes pour les autres et indiquer les registres que vous êtes en train de numériser.

### 3. Créer un compte sur Geneawiki

Il est nécessaire de créer un compte pour pouvoir modifier une page

Pour créer un compte, cliquez sur :

créer un compte ou se connecter

En cliquant à nouveau sur « Créer un compte », vous arrivez sur la fenêtre suivante :

| Already got an account? Log in.      |                                            |
|--------------------------------------|--------------------------------------------|
| Votre nom d'utilisateur:             |                                            |
| Votre mot de passe:                  |                                            |
| Entrez à nouveau votre mot de passe: |                                            |
| Mon adresse électronique:            |                                            |
| Votre nom réel*:                     |                                            |
|                                      | 🗖 Se souvenir de mon mot de passe (cookie) |
|                                      | Créer un nouveau compte                    |

Renseignez la en utilisant les même paramètres que pour votre login geneanet, puis cliquez sur « Créer un nouveau compte ».

La création de votre compte vous sera confirmée par e-mail.

### 4. Comment modifier Geneawiki

Nous n'exposerons ici que la modification permettant d'indiquer qu 'un registre est en cours de numérisation.

a- Se connecter en cliquant sur

créer un compte ou se connecter

puis en saisissant login et mot de passe tel que vous l'avez précédemment configuré

b- Appeler la page que vous souhaitez modifier, par exemple les tutelles.

c- Cliquer sur « Modifier » :

| s par |          | les sources<br>généalogiques |          |  |
|-------|----------|------------------------------|----------|--|
| n     | modifier | historique                   | renommer |  |
| 'Eta  | at-Civil | - 75 - tu                    | utelles  |  |

at-Civil - 75

Une page de code absconse ressemblant très vaguement à ce que vous aviez précédemment à l'écran apparaît alors.

| Comodification de Au del                                                                                                    | de l'Etat-Civil - 75 - tutelles - GeneaWiki - Mozilla Firefox                                                                                                    |                                                                                                    |                                                                                                    | _6 ×                                           |  |  |
|----------------------------------------------------------------------------------------------------|----------------------------------------------------------------------------------------------------|----------------------------------------------------------------------------------------------------|----------------------------------------------------------------------------------------------------|------------------------------------------------|--|--|
| Eichier Édition Affichage                                                                                                    | Historique Marque-pages Qutils ?                                                                                                    |                                                                                                    |                                                                                                    |                                                |  |  |
| 🥐 • 🧼 • 🎯 🤅                                                                                                    | W http://wiki.geneanet.org/index.php?title=Au_dela_de_I%27Etat-Civil75                                                                                                    | tutelles&action=edit                                                                                         | * 🕨 🗔 * yahoo geneanet                                                                                                    | <u> </u>                                       |  |  |
| 🔲 Messagerie Wanadoo                                                                                                    |                                                                                                    |                                                                                                    |                                                                                                    |                                                |  |  |
| W modification de Au d                                                                                                    | ela de l'Etat 🖾 🛛 🧟 Mes registres : Accès dépouilleurs - G 💽 🛛 👿 Créer un con                                                                                                    | npte ou se connecter - Ge 🧾 🙀 🕅                                                                              | tusique à la demande, musique gratui 💽 🛛 🔀 yahoo geneanet - Re                                                                                                    | cherche Google 🛛 🔹                             |  |  |
| accuell                                                                                                    | premiers pas les sources généalogiques                                                                                                    | les situations<br>particulières                                                                              | ormatique / autour de la<br>internet généalogie                                                                                                    | régionalisme                                   |  |  |
| e 3 W                                                                                                    |                                                                                                    | ۵. ا                                                                                                    | ri ma page de discussion préférences liste de suivi mes contrib                                                                                                    | utions déconnexion                             |  |  |
| 1 3 B                                                                                                    | article discussion modifier historique renommer surv                                                                                                    | Ye                                                                                                    |                                                                                                    |                                                |  |  |
| CONTRACT.                                                                                                    | modification de Au dela de l'Etat-Civil - 75 -                                                                                                    | tutelles                                                                                                    |                                                                                                    |                                                |  |  |
| AVERTISSEMENT : cette page a une longueur de 69 ko; quelques navigateurs gèrent mal les pages approchant ou dépassant 32 ko lors de leur rédaction. Peut-être serait-il mieux q<br>la page en sections plus petites. |                                                                                                    |                                                                                                    |                                                                                                    |                                                |  |  |
| opédie de la Géli                                                                                                    | B Z Ab 🕰 A 😐 N Vn 🞯 Gu — S 🗮                                                                                                    |                                                                                                    |                                                                                                    |                                                |  |  |
| navigation<br>Accuel                                                                                                    | [[Catégorie:Au dela de l'Etat-Civil]]<br>'' <small> [[Au dela de l'Etat-Civil - 75 <retour au<="" td="" à=""><td>dela de l'Etat-Civil -</td><td>75]] </td></retour></small> ''                                                                                                    | dela de l'Etat-Civil -                                                                                       | 75]]                                                                                                    | 4                                              |  |  |
| Modifications recentes     Une page au hasard     Aide                                                                                                    | === Introduction ===                                                                                                    |                                                                                                    |                                                                                                    |                                                |  |  |
| rechercher                                                                                                    | Cette série du châtelet de Paris correspond aux actes<br>Y5198).                                                                                                    | faits en <u>l'hôtel</u> du lie                                                                               | utenant civil. La <u>série va</u> de 1584 à 1791 (1                                                                                                    | 3879 <u>à</u>                                  |  |  |
| Consulter<br>Rechercher<br>bote à outils                                                                                                    | Il comprend des élections de tuteurs. Dans le cas où<br>d'un tuteur avec la réunion d'un conseil de famille.<br>concernant les mineurs. Le conseil de famille permet<br>faite devant le notaire permet aussi souvent de retro                                                                                                    | l'un des parents mourrai<br>De méme un avis des pare<br>de reconstituer une gran<br>uver le notaire ayant fa | ent avec des enfants mineurs il y avait la r<br>nts était sollicité lors d'évènements import<br>de partie de la parenté de la famille. La pr<br>it l'inventaire après dècès. | omination<br>ants<br>ocuration                 |  |  |
| <ul> <li>Pages liées</li> <li>Suivi des liens</li> </ul>                                                                                                    | La série comprend aussi d'autres actes comme les inte                                                                                                    | rdictions, <u>les bénéfices</u>                                                                              | d'inventaire ou des réceptions d'office.                                                                                                    |                                                |  |  |
| <ul> <li>Importer une image</li> <li>Pages spéciales</li> </ul>                                                                                                    | === Fichier alphabétique de tutelles de 1673 et 1689-                                                                                                    | 1700 ===                                                                                                    |                                                                                                    |                                                |  |  |
|                                                                                                    | Ce <u>fichier alphabétique</u> est un dépouillement alphabétique des personnes contenues dans les registres de tutelles de 1673 et 1689 à<br>1700. Ce travail a <u>été effectué</u> par M. Lot de 1676 à 1678 et <u>contient</u> environ 12.000 fiches. Ce <u>fichier</u> est accessible aux Archives<br>Mationales uniquement sur render-vous (inv.466). |                                                                                                    |                                                                                                    |                                                |  |  |
|                                                                                                    | Voici une numérisation partielle:<br>[http://doc.geneanet.org/zoom_c.php?idcollection=894<br>[http://doc.geneanet.org/zoom_c.php?idcollection=911<br>point nl] - [http://doc.geneanet.org/zoom_c.php?idcol                                                                                                    | <pre>&amp;] (indexation partielle<br/>B] (Indexation partielle<br/>lection=915 C] - [http:/</pre>            | par Odile Goulas (goulas.didier a neuf poir<br>par Philip van Dael (philip.van.dael a Kar<br>doc.geneanet.org/zoom_c.php?idcollection=93                                     | it fr) -<br>:ldegrote<br>13 D] - 💌             |  |  |
|                                                                                                    | Toutes les contributions à GeneaWiki sont considérées comme publiées sou-<br>vos écrits solent édités et distribués à volonté, ne les envoyez pas. De même,<br>PAS DE TRAVAUX SOUS COPYRIGHT SANS AUTORISATION EXPRESSE !                                                                                                    | s les termes de la GNU Free Docum<br>merci de ne contribuer qu'en apport                                     | ientation Licence, une licence de documentation libre. Si vous n<br>ant vos propres écrits ou des écrits issus d'une source libre de (                                       | a désirez pas que<br>droits. <b>N'UTILISEZ</b> |  |  |
|                                                                                                    | Résumé :                                                                                                    |                                                                                                    |                                                                                                    |                                                |  |  |
|                                                                                                    | Modification mineure. L Suivre cet article                                                                                                    | nnular I Aida (ausra una nouscilla far                                                                       | ôtro)                                                                                                    |                                                |  |  |
|                                                                                                    | Startegaraci i revisadiisaion inoniteriles Cilangements A                                                                                                    | under Trade (odere drie nodiglig ist                                                                         |                                                                                                    |                                                |  |  |
|                                                                                                    | Auto Saudeor ray, ao                                                                                                    | 0                                                                                                    |                                                                                                    |                                                |  |  |
| Rechercher : 5149                                                                                                    | A propos de                                                                                                    | Geneavviki Avertissements                                                                                    |                                                                                                    | 2                                              |  |  |
| Terminé                                                                                                    |                                                                                                    |                                                                                                    |                                                                                                    |                                                |  |  |
| 🛃 Démarrer 🔯 🙈 🔀                                                                                                    | 😻 🗂 🗂 🐼 📶 💿 🛛 🚫 Éléments envoyés - Mic 🛛 🖂 Sans titre - Messac                                                                                                    | je (T 🔞 modification de Au d                                                                                 | 🛛 🖾 ) Document 1 - Microsoft 🛛 🎾 ArcSoft PhotoStudio                                                                                                    | « 🕲 🔊 🔏 🔼 17:37                                |  |  |

Utilisez le petit ascenseur pour faire défiler le code et arriver devant la référence de la tutelle que vous allez numériser. Exemple :

\* Y5197A. ler-15 déc. 1790. \* Y5197B. 16-31 déc. 1790.

Saisissez en face de cette tutelle l'indication « Numérisation en cours» avec votre nom :

\* Y5197A. ler-15 déc. 1790. \* Y5197B. 16-31 déc. 1790. (Numérisation en cours Nathalie RIVIERE)

Cliquez sur « Sauvegarder ». Si vous avez bien suivi ces indications, la page des tutelles réapparaît alors avec votre modification.